# AYI9 智能管理卡

使用说明

| 目录:                   |    |
|-----------------------|----|
| 1, 安装与网络连接            |    |
| 1.1 硬件安装              | 2  |
| 1.2 网络连接              | 3  |
| 2, IP 地址、密码设置和清空      |    |
| 2.1 清空 IP 地址和密码       | 3  |
| 2.2 自动获取 IP           | 3  |
| 2.3 设置固定 IP           | 3  |
| 2.4 密码设置              | 3  |
| 2.5 WIFI 设置           | 3  |
| 3, 获取管理卡 ID 序列号       | 4  |
| 4, 手机 APP             |    |
| 4.1 APP 下载            | 4  |
| 4.2 APP 监控 UPS        | 5  |
| 4.3 配置管理卡相关参数         | 6  |
| 4.4 查看 UPS 报警记录       | 7  |
| 4.5 UPS 手机报警          | 7  |
| 4.6 设置微信报警            | 8  |
| 5, PC 电脑客户端           |    |
| 5.1, 下载客户端            | 9  |
| 5.2, 运行客户端            | 9  |
| 5.3, 配置管理卡参数          | 10 |
| 5.4, 关闭服务器时间设置        | 11 |
| 6,服务器安全关机             |    |
| 6.1 软件下载              | 12 |
| 6.1, WINDOWS 服务器      | 12 |
| 6.2 LINUX 服务器         | 12 |
| 7, NAS(网络存储)安全自动关机    |    |
| 7.1 群晖(Synology) NAS  | 13 |
| 7.2 威联通 NAS           | 14 |
| 8, 温湿度传感器             |    |
| 8.1 温湿度传感器物理接口        | 15 |
| 8.2 参数设置              | 15 |
| 9, 动力环境系统接口           |    |
| 10.1 动环接口的种类          | 17 |
| 10.2 动环接口的 RS485 物理接口 | 17 |
| 10.3 动环接口文档资料下载       | 17 |

- 1 -

名词说明:

1, UPS(电源) ----- 正文简称为 UPS,包括 UPS 电源,逆变器电源等

2,AYI9 智能管理卡----正文简称为管理卡,包括 AYI9 各型号管理卡和智能盒.

- 1, 安装与网络连接
  - 1.1 硬件安装.
    - 1.1.1 AYI9-U-V08 系列管理卡:

用于后备式和互动式 UPS, 由生产厂商 在 UPS(电源)出厂前安装;见右图.

1.1.2 AYI9-U-V06 系列管理卡:

用于各种在线式 UPS,根据不同的 UPS 机型决 定安装方式.如右图,安装在山特 UPS 上.

1.1.3 AYI9-U-V09 系列管理盒:

RS232-UPS

智能管理盒

使用随智能盒配送的 RS232 通讯线缆公头连接至 UPS 的 9 针串口,另外一头,连接至智能盒的 RS232\_UPS;将电源适配器 DC 插头插入管理盒"DC12V-1A"口,如果外接温湿度仪,通过 485 总线接入管理盒的 COM 口.如下图:

管理盒配套使用 APC 各系列 UPS 电源时, RS232 通讯线缆需使用 APC 自带线缆

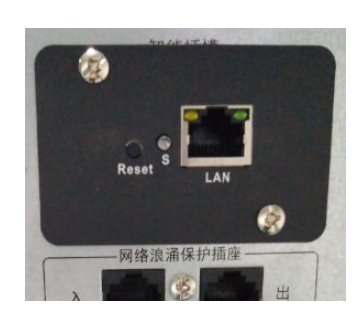

双网口 更方便

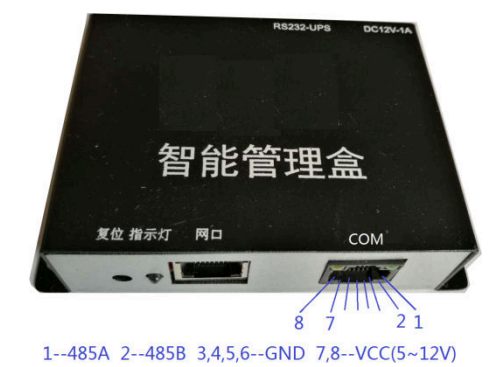

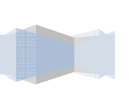

1.2 网络连接

用网线将管理卡/盒连接到路由器或者网络交换机上;双网口的管理卡,网线插入任何一个网口均可.

- 2, IP 地址和密码设置和清空:
  - 2.1 清空 IP 地址和密码:

在管理卡通电工作状态,长按复位键直到<u>蓝色</u>指示灯熄灭后松开,智能卡重新启动后,恢复到出厂状态,清空密码和 IP 地址.

2.2 自动获取 IP

AYI9 所有管理卡(盒)在出厂状态时均为自动获取 IP 地址.

2.3 设置固定 IP.

在 AYI9 管理卡(盒)处于工作状态时,快速连续按三下复位键,大约 10 秒后,管理卡自动重启后, IP 地址为固定 192.168.0.239.

可在手机APP和电脑客户端里设置为其他固定IP地址.具体见后面相关内容说明.

2.4 密码设置

在手机 APP 里可设置管理密码,也可通过电脑客户端.

2.5 WIFI 设置

本功能仅针对 AYI9-U-V16 型号智能管理卡,以及内含有该智能卡的外置智能盒.

a, 如果不连网线初次启动, 管理卡为热点 AP, AP 的 SSID 为 AYI9+管理卡的序列号,密码为空.

b, 如果管理卡连着 RJ45 网线启动, 则可在电脑客户端 WEB 界面里配置 WIFI 和 AP

|         | IP地址: 192.168.1.108 |                      |   |
|---------|---------------------|----------------------|---|
| 20140 V | ViFi )              |                      |   |
|         | SSID                | 重新扫描                 |   |
|         | 密码                  | 支持 WPA2-PSK [AES] 元⊫ |   |
|         | 密码                  | 至少 8 位字符             |   |
| 报警邮箱    | i:                  |                      |   |
| 邮件主     | 题 设备警报信息            |                      |   |
| 接收邮     | 箱                   |                      |   |
|         |                     |                      | _ |

c, 管理卡设置 WIFI 以后, 如果连着 RJ45 网线, 则网线优先于 WIFI, 否则,就通过 WIFI 和外界联系. d, 按复位键直到蓝灯熄灭. 回复出厂配置. 清空 WIFI 设置.

- 3, 获取管理卡 ID 序列号
  - 3.1 通过手机 APP:

将安装有 AYI9 APP 的手机(IPHONE 或者安卓手机)通过 WIFI 连接到 WIFI 路由器上, 该 WIFI 路由器还连接着 AYI9 智能卡.打开 APP, 自动搜索管理卡的 ID 序列号.

3.2 通过电脑客户端:

将 AYI9 电脑客户端安装在 WINDOWS 系统的电脑上,该电脑与 AYI9 智能卡连接在同一个路由器或者交换机上.启动电脑客户端,自动搜索管理卡 ID 序列号.

3.3 其他方式:

其他方式和途径获取 AYI9 智能卡的 ID 序列号;

a)通过其他人告之管理卡的 ID 序列号;

b)在 UPS(电源)的机箱上查看是否有生产厂商特别标注的管理卡的 ID 序列号.

- 4, 手机 APP
  - 4.1 APP 下载.

可直接扫描下面二维码下载安卓或者苹果版本的 APP.

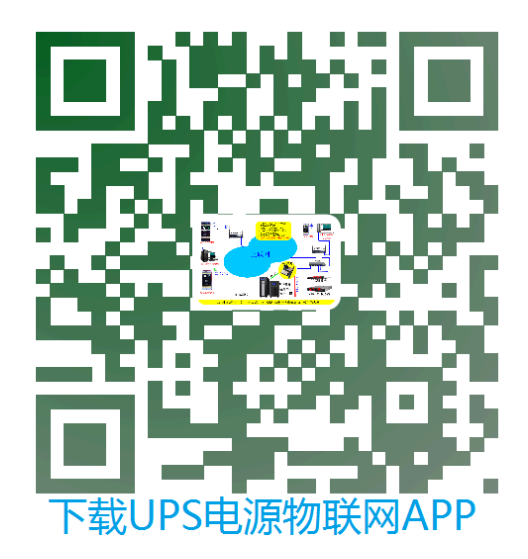

4.1.1 安卓 APP 下载地址: http://www.ayi9.com/download/ayi9.apk

4.1.2 苹果 APP 下载,需要登录苹果应用商店搜索: AYI9,即可下载

\*\*\* 特别说明\*\*\*\*

在中国大陆地区使用的苹果手机,第一次使用本 APP 时,请在 4G 模式下使用.

## 4.2 APP 监控 UPS

在任何地方,任何环境(WIFI,3G/4G)下打开手机 APP, 进入 APP 基本介绍

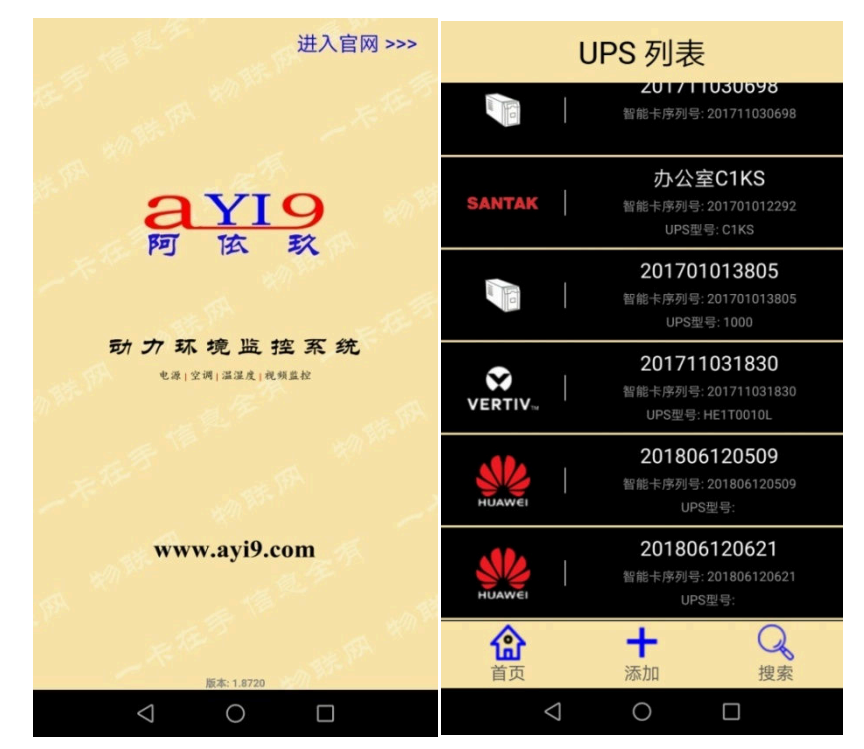

大约 10 秒种以后自动进入"UPS 列表"界面:

\*\*\*如果此时有 UPS 管理卡和手机都连接在同一个路由器(交换机)上, APP 会自动 搜索到所有连接在该路由器(或交换机)上的 UPS 管

理卡,并显示在界面上.

\*\*\*点击"搜索",也会将同局网内的所有 UPS 智能 卡搜索出来并显示在界面上.

\*\*\*点打"添加",弹出新的对话框,输入要管理的 UPS 的智能卡 ID 序列号:

4.2.1 查看 UPS 实时信息(指针仪表盘显示)

点击对应的 UPS 管理卡,将进入实时监控 UPS 运行 状态,如果还没有给智能卡设置管理密码, APP 首先提醒 要设置管理密码:

然后进入 UPS 运行状态实时监控:

实际显示界面可能会因为版本升级而有所不同.

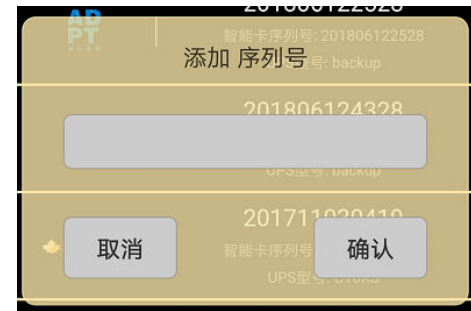

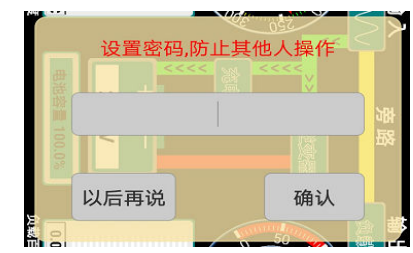

- 5 -

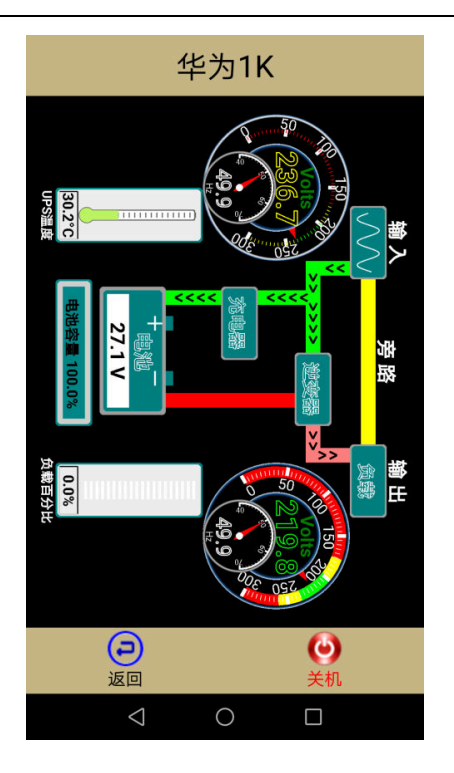

单进单出

```
201711030380
```

三进三出

4.2.2 查看 UPS 额定信息

在 UPS 运行状态界面,再次按一下屏幕,将显示 UPS 电源的额定信息,如上右图.

和

4.3 配置管理卡相关参数;

在 UPS 列表模式下,

1,安卓手机:常按要设置参数的UPS智能卡,在屏 幕的底部弹出新的菜单:

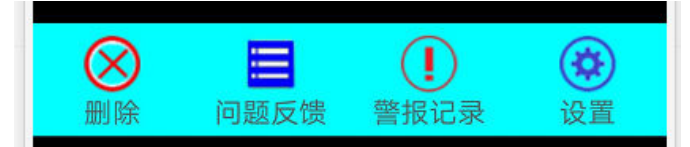

2,iPhone 手机:按住要设置参数的UPS智能卡,向右 滑动屏幕,出现新的菜单选项.

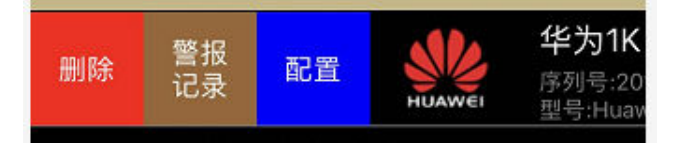

选择"设置"或者"配置",进入设置界面(如右图):

在这个界面里设置 UPS 智能卡的别名(便于记忆),管理密码,监视密码,关机延时时间, IP 地址设置等等.

|           | 设置                |
|-----------|-------------------|
| 固件版本      | 20180815-hw       |
| MAC       | 00:e3:7e:93:5f:c9 |
| 序列号       | 201806120425      |
| 名称        | 华为1K              |
| 管理密码      | 密码                |
|           | 设置密码,防止其他人操作      |
| 监视密码      | 密码                |
| 该密码       | 仅用来监视UPS,不可控制开关机  |
| 关机延时      | 1 分钟(1~99)        |
| 发出        | 关机命令到UPS完全关闭的时间   |
| 自         | 动获取IP地址           |
|           |                   |
| $\otimes$ |                   |
| 不保存法      | 退出     保存退出       |

 $\bigcirc$ 

- 7 -

管理密码:

只有拥有管理密码的人才能对 UPS 进行自检,开关机等操作. 监视密码:

可以不填(该功能已经关闭).

关机延时:

指的是当 UPS 要发生关机事件到彻底关机之间的时间,这个时间的长短要比由该 UPS 电源供电的所有服务器和 NAS 中自动关机时间最长的时间要略长. 比如,该 UPS 给 5 台服务器供电,其中关机时间最长的服务器需要 5 分钟的时间才 能把自己关闭,那么,关机延时的时间要比 5 分钟要长,可以设置为 6 分钟以上.

IP 地址:

UPS 管理卡在出厂时为自动获取 IP 的, 如果要设置为固定 IP 地址,请向 UPS 的网 管人员申请 IP 地址

全部设置完毕后,选择"保存退出". 如果 IP 地址发生变化, UPS 管理卡将自动重新启动.

### 4.4 查看 UPS 报警记录

在弹出的新菜单里,选择"警报记录",将所有警报记录从 UPS 管理卡里调出并显示.

#### 4.5 UPS 手机报警

当 UPS 发生以下状态变化时,:

a, 市电停电;b, 市电恢复;c, 电池电压低;d, 负载超载;e, UPS 故障. 智能卡象 QQ 或者微信一样, 将报警信息推送到手机以提醒管理者.管理卡不需要做 任何设置, 完全自动发送报警信息. UPS 列表

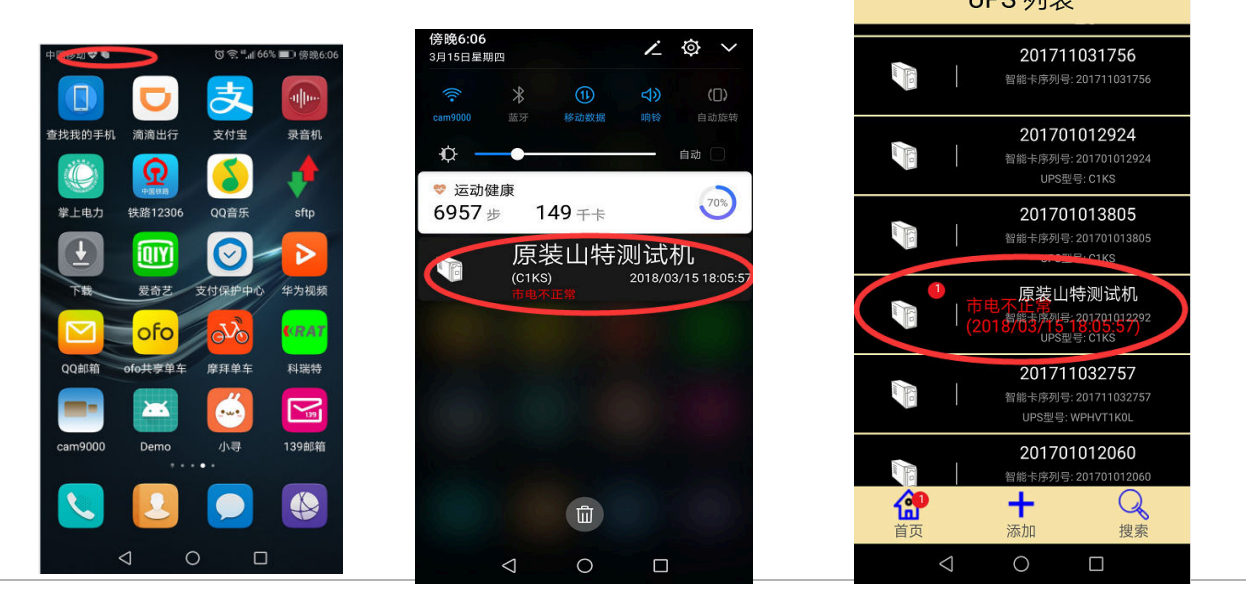

Ver: 1.90630

4.6 设置微信报警:

a, 关注微信号:

扫描右边的二维码关于"UPS 电源物联网"公 众号. 或搜索添加"UPS 电源物联网"

b, 添加设备:

根据"UPS 电源物联网"公众号的"帮助",设置或删除关注的报警设备(UPS,电源或空调).

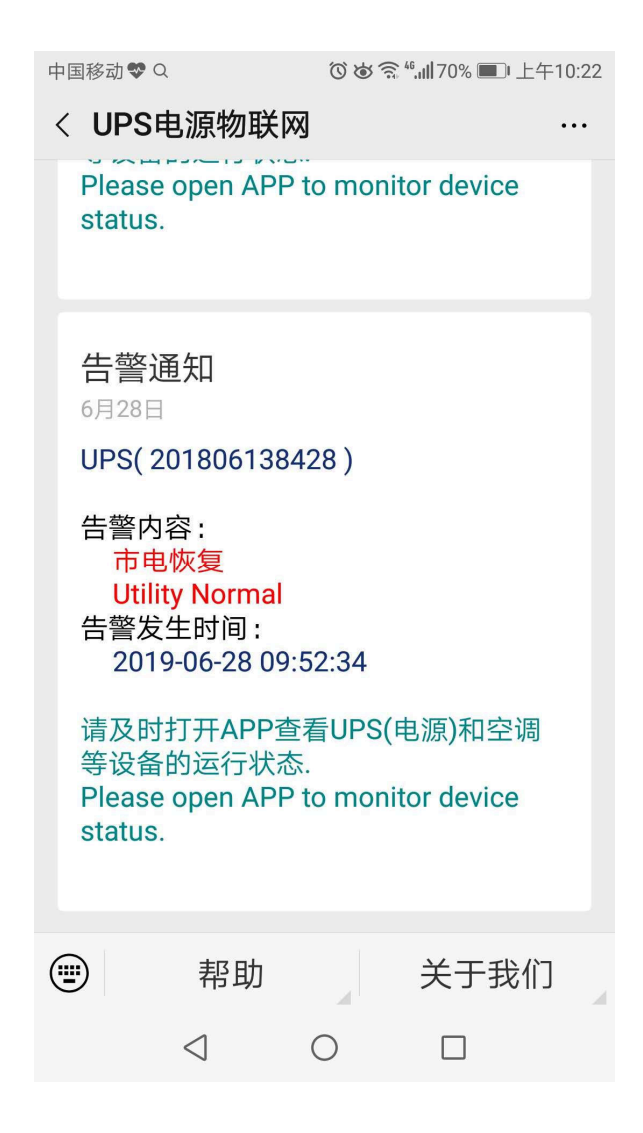

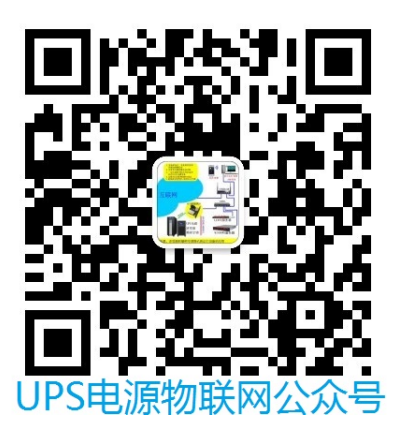

- 8 -

## 5, PC 电脑客户端

\*\*\*电脑客户端只支持 Windows 系统\*\*\*

5.1, 下载电脑客户端

下载地址: http://www.ayi9.com/download/Smart9.exe

5.2, 运行客户端

双击即可安装客户端.

安装完毕后,启动图标可运行客户端.

为了客户端能自动搜索同一路由器下的管理卡,请禁用电脑的虚拟网卡,如果是 双网口,请网管协助做路由策略.

同时,请打开防火墙设置里的 UDP 9600 和 9601 端口.并在防火墙准入规则里允 许 Smart9.exe 软件运行.

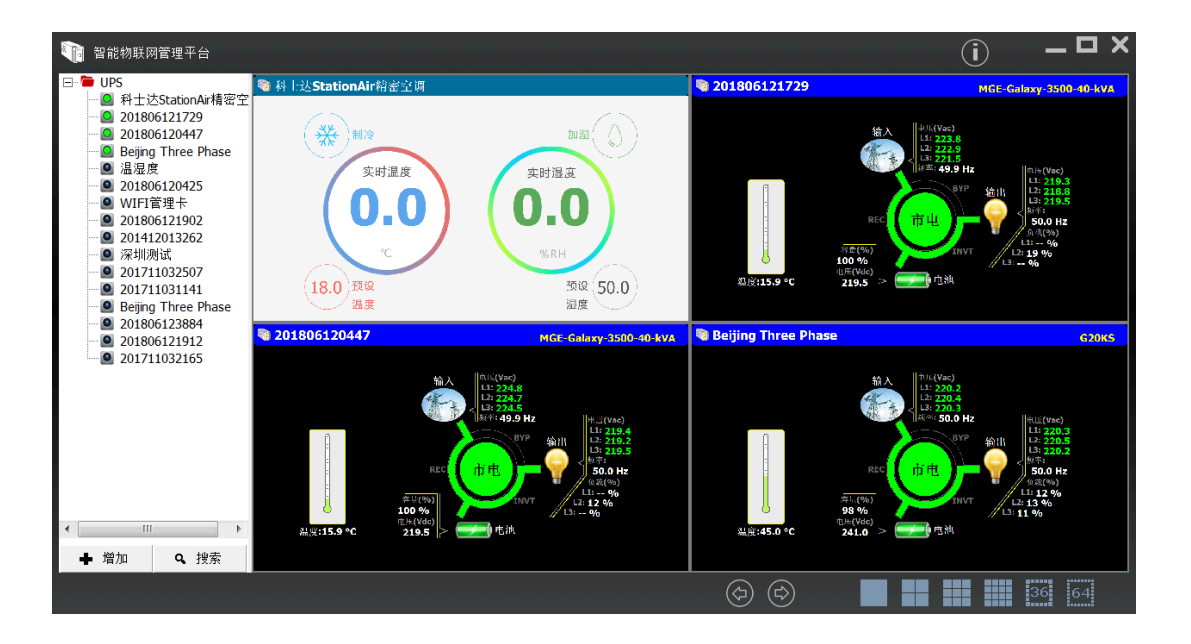

"搜索": 自动搜索与本电脑在同一路由器下的所有的智能管理卡.

"增加":弹出窗口:

在 ID 栏输入管理卡的 ID 序列号; 如果管理卡设置了密码的,在"密码 "栏输入密码

| 设备 |    |  |
|----|----|--|
| ID |    |  |
| 密码 |    |  |
|    | 确认 |  |

- 9 -

# 5.3, 配置管理卡

在管理卡名称或者序列号上, 点鼠标右键, 如右图:

如果选中的管理卡与操作电脑是连接在同一个路由 器下,可以选择"配置"对管理卡进行配置.

| <ul> <li>Device</li> <li>Beijing-The 20180613</li> </ul> | rreePhase<br>18428 |
|----------------------------------------------------------|--------------------|
| - 2017010                                                | 199 hg             |
| $\subset$                                                | 配置                 |
|                                                          | 删除<br>编辑           |
|                                                          | 新组                 |

选择"配置",进入 WEB 管理界面:

| https://03.169.102/bi/decup item                                                                     |                                       |
|----------------------------------------------------------------------------------------------------|---------------------------------------|
| UPS电滞管理 ×                                                                                            |                                       |
| 智慧电源/精密空调<br>远程智能管理平台         亚纳莱维         元可於広         历史数据         推整记录                            | · 新定点意 發起十起至 集成设置 而初                  |
| (序列号: 201701012063 )                                                                                 |                                       |
| 文淑使用<br>戦応功力(地道) 倫戦詞<br>Copyright @2019<br>Longgang Shenzhen,China<br>All right reserved<br>V1.90618 |                                       |
| 2019-06-27 23:27:17 ①                                                                                |                                       |
|                                                                                                    | · · · · · · · · · · · · · · · · · · · |

在 WEB 界面里,可以设置管理卡的密码: "原密码"如果没有设置过,可以不填.

\*\*如果忘记密码,按管理卡上复位按扭,直到
蓝色指示灯熄灭后松开,管理卡将自动重
启,并清空密码.
\*\*为保证设备的安全运行,防止其他人操作
UPS 电源,请一定设置管理密码

| 原密码 *     |      |    |
|-----------|------|----|
| 新密码 *     |      |    |
| 再次输入新密码 * |      |    |
|           | 修改密码 | 重置 |

还可设置 IP 地址,报警邮件(一个邮箱,在接收邮箱系统里设置 alert@ayi9.com 为白名单.) 以及为管理卡命名,便于记忆.

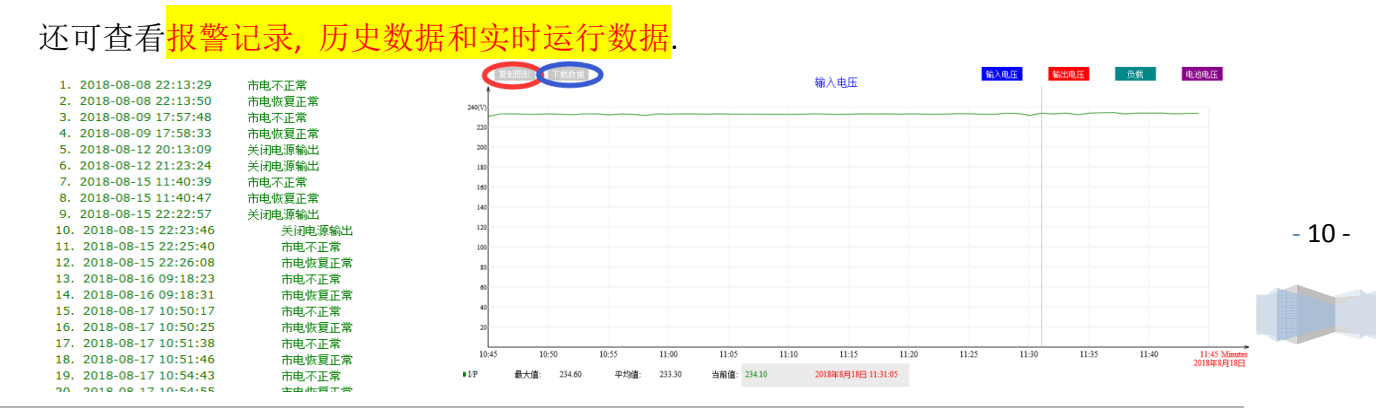

如果需要连接其他动环系统,在'集成设置"里设置.

\*\*\*特别说明\*\*\*

如果已知管理卡的 IP 地址,例如: 192.168.1.114,可直接在浏览器地址栏直接输入:

http://192.168.1.114

也可进入 WEB 管理.

5.4 自动关闭服务器时间设置:

| 固件版本:      | 20190626-s1                       |
|------------|-----------------------------------|
| MAC地址:     | 00:e0:9e:83:10:3f                 |
| 名称:        | 演示用机                              |
| 关闭服务器所需时间: | 4 分钟(保证服务器有足够的时间安全关机)             |
| 市电停电关机:    | 🗹 🕻 勾选,表示市电停电后需要关闭服务器或者UPS )      |
|            | 市电停电后 10 分钟开始关机                   |
| 电池容量低值关机:  | 低于% 时关机(为 0 表示该项不起作用 )            |
| 高温关机:      | 高于 ●C  时关机( <b>为 0 表示该项不起作用 )</b> |
|            |                                   |
|            |                                   |
| 关机时:       | ○ 仅关闭服务器                          |
|            | ● UPS和服务器都关闭                      |

其中:

a)市电停电关机: 勾选后,需要设置市电停电后多长时间开始启动关机事件.

```
市电停电关机 ☑ (勾选,表示市电停电后需要关闭服务器或者UPS)
市电停电后 2 分钟开始关机
```

这个时间根据 UPS 电源配置的电池状况填写,如果是标机,时间大约是几分钟;如果 是长效机,假设配置的电池为延时 2 小时,这里可填写"120".

如果市电停电后,在启动关机之前,市电恢复了,那么管理卡将不启动关机过程.

比如:设置的时间为 60 分钟, 当市电断电后 58 分钟, 市电恢复了, 管理卡 就不会启动关机过程.

b)电池容量低值关机:

c) 高温关机:

- 11 -

以上三相都是自动执行,并且 a)是可逆转的. 而如果通过 APP 里的"关机"或者 WEB 管理的"实时状态"里的"关机",管理卡马上启动关机过程,并且不可逆转. 6. 服务器安全关机

\*\*\*服务器需和 UPS 管理卡在同一网段才能使用本软件安全关机\*\*\*

6.1 软件下载

下载地址: http://www.ayi9.com/download/server\_shutdown.zip

6.2WINDOWS 服务器:

a)将软件包解压后,双击执行 windows 目录下的 ups\_server.exe 文件,选择安装目录并确 认即可完成安装.

请禁用电脑的虚拟网卡,如果是双网口,请网管协助做路由策略.

同时,请打开防火墙设置里的 UDP 9600 和 9601 端口.并在防火墙准入规则里允许

ups\_server.exe 软件运行.

b)软件安装完毕并启动.

| UPS监控关闭服务器      |  |
|-----------------|--|
| 智能卡序列号: 重新搜索UPS |  |
| 服务器延时关机时间(秒): 3 |  |
| 选择              |  |

"重新搜索 UPS"后,选择相应的 UPS 管理卡:

| UPS监控关闭服务器                                          |                 |
|-----------------------------------------------------|-----------------|
| 智能卡序列号: 重新搜索UPS                                     | -               |
| 重新搜索UPS<br>服务器延时关机 <mark>201701012063 UPS(</mark> 1 | .92.168.1.103 ) |
| ×+ +z                                               |                 |
|                                                     |                 |

设置延时时间,表示服务器收到管理卡发过来的关机信号后延后多长时间启动 windows 系统的关机.

然后 点击"选择",本程序即开始运行守护服务器.

| ■ UPS监控关闭服务器                             | X |
|------------------------------------------|---|
| 智能卡序列号: 201701012063 UPS (192.168.1.103) | • |
| 服务器延时关机时间(秒): 30                         |   |
| 正在运行中                                    |   |

重新启动服务器后,本软件以"服务"的形式在后台运行.

当 UPS 发生关机事件时, 服务器就启动自关机程序关闭自己.

6.3 LINUX 服务器

软件包的 linux 目录下有详细说明文档,使用于 Centos 系统,如果服务器使用其他的 LINUX 系统,将软件包的 install 脚本文件根据服务器的 LINUX 系统重新编写即可. 7, NAS(网络存储)安全自动关机:

- 12 -

\*\*\*NAS 需与 UPS 管理卡在同一网段内.并且 UPS 管理卡需使用固定 IP 地址.\*\*\*

# 7.1 群晖(Synology) NAS

7.1.1. 进入 NAS 控制面板,选择"硬件和电源" --> 不断电系统:

| 同時で開たまは   | -546 2011 -    | CAMP THE    | <i>zit</i> - |  |
|-----------|----------------|-------------|--------------|--|
| 网络小圆电系统   | Seik:          | SNMP 小断电    | 191300       |  |
| JiskStat  | ion 进入"安全模式"之前 | 的等待时间       |              |  |
| 2         | 秒 🔻            |             |              |  |
| SNMP 不断电源 | 系统 IP 地址:      | 192.168.1.1 | 25           |  |
| SNMP MIB: |                | auto        | *            |  |
| SNMP 版本:  |                | v1          | *            |  |
| SNMP 共同体: |                | public      |              |  |
| 启用网络      | UPS 服务器        |             |              |  |
| 允许的       | DiskStation 设备 |             |              |  |
|           |                |             |              |  |

勾选:"启用 UPS 支持"

勾选"DiskStation.....",并设置时间:

由于市电停电后的后备延时的时间已经在 UPS 管理卡设置过,所以这里的时间的值可以设置为秒级,这样当 UPS 管理卡发生关机事件时,马上启动 NAS 关机程序.

选择"SNMP 不断电系统",并按上图设置除 IP 地址以外的其他参数,IP 地址设置为 UPS 管理卡的 IP 地址.

全部参数设置好以后,选择"应用", NAS 会自动搜索关联的 UPS, NAS 和 UPS 匹配后显示:

| 允许的 DiskStation |                                                                                                    |               |
|-----------------|----------------------------------------------------------------------------------------------------|---------------|
| 设备信息            |                                                                                                    |               |
| $\frown$        |                                                                                                    |               |
| ✓ 设置已应用         | 应用                                                                                                    | 重置            |
|                 | the second second second second second second second second second second second second second second second s | li fan series |

选择"设备信息",可以看到 UPS 的基本信息

|        | 详细信息      |
|--------|-----------|
| 项目     | 数值        |
| 厂牌     | huawei    |
| 型号     | Huawei-1K |
| 状态     | 已联机       |
| 电池容量   | 100%      |
| 估计供电时间 | 无法取得      |

7.1.2 NAS 自动开机设置

当市电恢复时,让,NAS 自动开机. 在"硬件和电源",选择"常规": 勾选"电力故障排除后自动重新启动"后,选择"应用"

|                  |              | 控制面      | 反               |
|------------------|--------------|----------|-----------------|
| 常规               | 开关机计划管理      | 硬盘休眠     | 不断电系统           |
| ヘ 电源             | 自动回复         |          |                 |
| 🖌 电力             | 」故障排除后自动重新原  | 自动       |                 |
| 启用               | 月局域网的局域网唤醒   |          |                 |
| Advantaria anti- | 用 WOL 功能后,系统 | 充将启用「电力; | 攻障排除后自动重新启动」功能。 |
| 注意:后             |              |          |                 |
| 注意: 虐            | ī控制          |          |                 |

# 7.2 威联通 NAS

打开 NAS 的控制面板,选择"外接设备"--->UPS -->SNMP,设置好 IP 地址和"当电源 失效时"的动作后,选择"应用".

| UPS                                 |                   |                      |
|-------------------------------------|-------------------|----------------------|
| ○ USB 连接                            | ● SNMP 连接         | O Network UPS slave  |
| 网络 SNMP UPS 服务器的IP地址:               | 192.168.1.35      |                      |
| <ul> <li>当电源失效时,分钟数后关闭系统</li> </ul> |                   |                      |
| 分钟:                                 | 5                 |                      |
| ○ 当电源失效时,分钟数之后将进入目                  | 自动保护模式            |                      |
| 分钟:                                 |                   |                      |
| *自动保护: NAS将停止所有执行中服务                | 日卸载所有磁盘区来保护您的资料。当 | i供电恢复时,NAS则会重新开机并恢复到 |

由于市电停电后的后备延时的时间已经在 UPS 管理卡设置过,所以这里的时间的 值可以设置为1分钟,这样当 UPS 管理卡发生关机事件时,很快就启动 NAS 关机程序.

NAS 和 UPS 匹配完整后将显示 UPS 的基本状态信息.

| UPS 信息        |          |        |
|---------------|----------|--------|
| 正常            | 制造商: stk |        |
| 电池容里: 100.00% | 켈号: C3KS |        |
| 预估可供电时间: -    |          |        |
|               |          | - 14 - |
| 应用            |          |        |

8, 温湿度传感器

AYI9-U-V09-2 智能盒可外接 4 路温湿度传感器.

普遍用于监控电池柜里的温 湿度,实时监控电池柜的运行状 态.

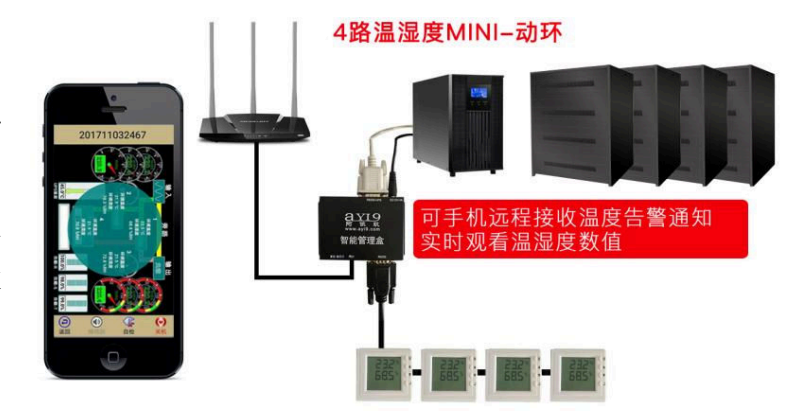

8.1 温湿度传感器物理接口

AYI9 管理盒通过如右图所示意 COM 口上的 RS485 总线连接温湿度传感器.连接线序见图 所示.

见上图中管脚定义.

|                    | RS232-UPS DC12V-1A |
|--------------------|--------------------|
|                    |                    |
| 智能行                | 管理盒                |
| 复位 指示灯 网口          | сом                |
|                    | 8 7 21             |
| 1 4054 0 4050 0450 | CNID TO MCC/F 1010 |

1--485A 2--485B 3,4,5,6--GND 7,8--VCC(5~12V)

#### 8.2 参数设置

使用电脑客户端进入 WEB 界面,选择"系统集成",根据温湿度传感器的规格 填写参数配置:

注意: 温湿度仪可最多连接 4 个, 并 且地址必须为连续的,比如第一个温湿度 仪的地址为 3,那么第二个温湿度仪的地 址必须为 4,第三个必须为 5,第死个必须为 6. 温湿度仪的技术性能必须如下:

1, 温度寄存器地址为 0x0000, 湿度寄存器地址为:0x0001

2, 用 Modbus 协议 03 功能号读取温湿度的值.

(市场上大多数的温湿度传感仪满足以上要求)

"保存重启"后,即可在 PC 电脑客户端或手机 APP 上监控到环境温湿度等信息.如发生 -15-超过设定的温度值范围,手机 APP 将会收到报警信息.

| RS485/Modbus模式(R         | TU模式) <b>,本</b> i | 设备作为:                                                                                                    |                              |
|--------------------------|-------------------|----------------------------------------------------------------------------------------------------|------------------------------|
|                          | 〇 从设备             | SE CONTRACTOR OF CONTRACTOR OF | ● 主设备(连接温湿度)                 |
| 波特率<br>温湿度<br>高温警<br>低温警 | :<br>仪数量:         | 9600<br>1<br>1<br>30<br>4                                                                                                    | ✓<br>(10~40 °C)<br>(0~20 °C) |

| 保存并重启 |
|-------|
|-------|

电脑客户端:

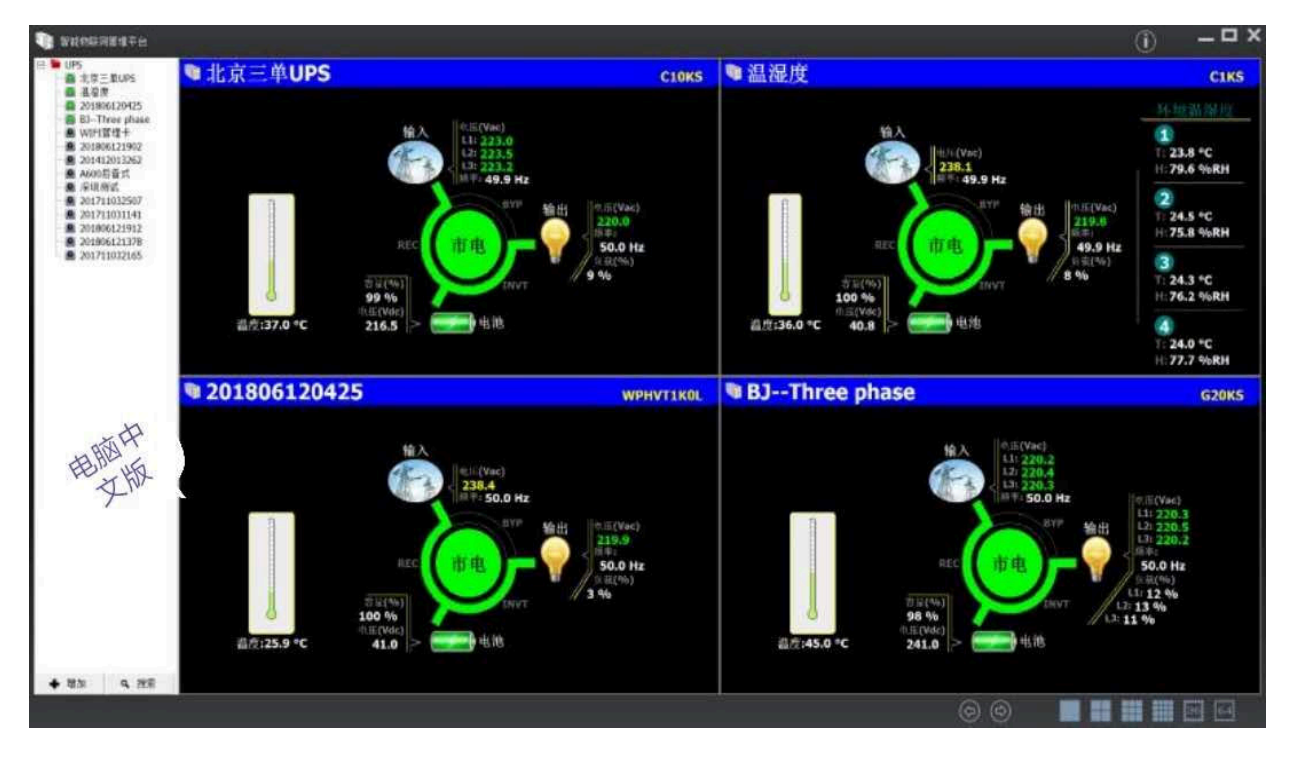

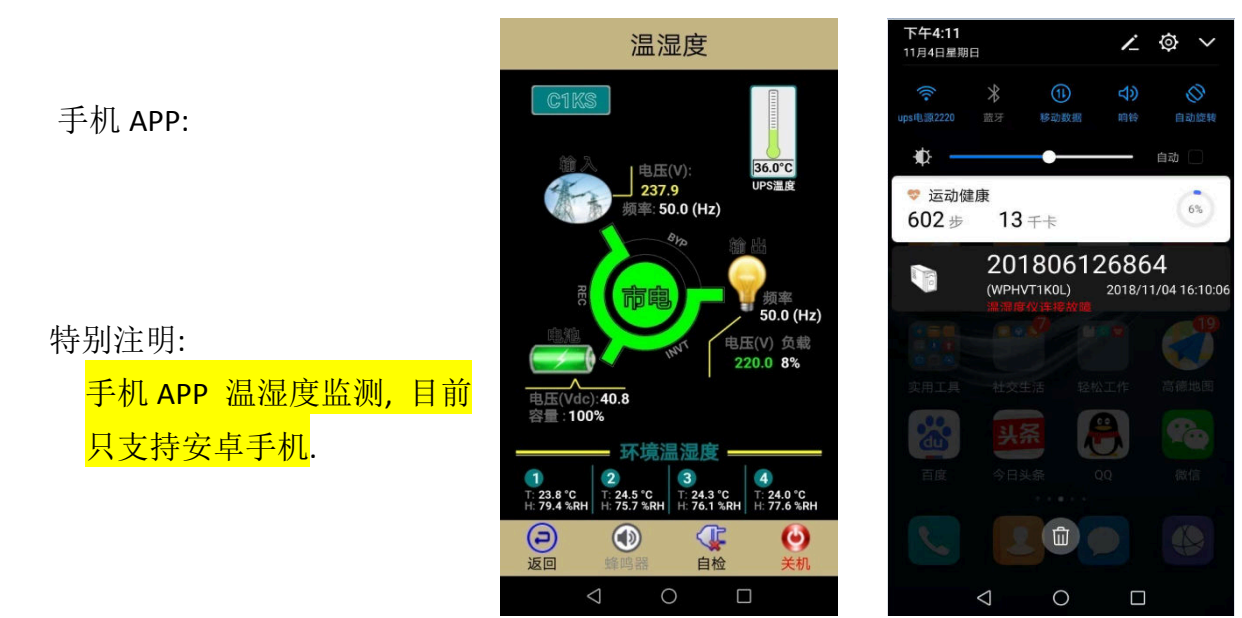

- 16 -

10, 动环系统接口

10.1 动环接口的种类

AYI9 管理卡提供以下 5 种方式的动环系统 API 接口:

1, TCP + Modbus:用 TCP 502 端口传输 Modbus 协议的数据;

2, TCP + Json: 用 TCP 2390 端口传输 UPS 信息和控制指令,报文格式为 JSON.;

3, HTTP + Json: 用 HTTP POST 方式传输 UPS 信息和控制指令, 报文格式为 JSON;

4, UDP + SNMP: 使用 SNMP 协议;

5,RS485+Modbus: 以 RS485 总线的形式传输 Modbus 协议的数据;

10.2 动环接口的 RS485 物理接口:

在 AYI9 管理卡提供的 5 种动环接口中, 前 4 种都 是通过 RJ45 网线,通过 IP 网络为物理形式.

只有第 5 种为 RS485 总线模式(AYI9-U-V09-2 才具 备 RS485 接口功能),其物理接口定义如右图 COM 口所 示意.

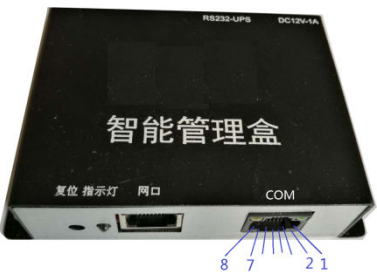

1--485A 2--485B 3,4,5,6--GND 7,8--VCC(5~12V)

**10.3** 动环接口文档资料下载 下载地址: http://www.ayi9.com

- 17 -